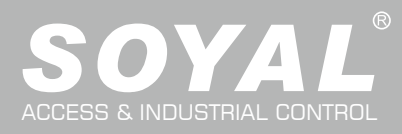

## **AR-837-EA**

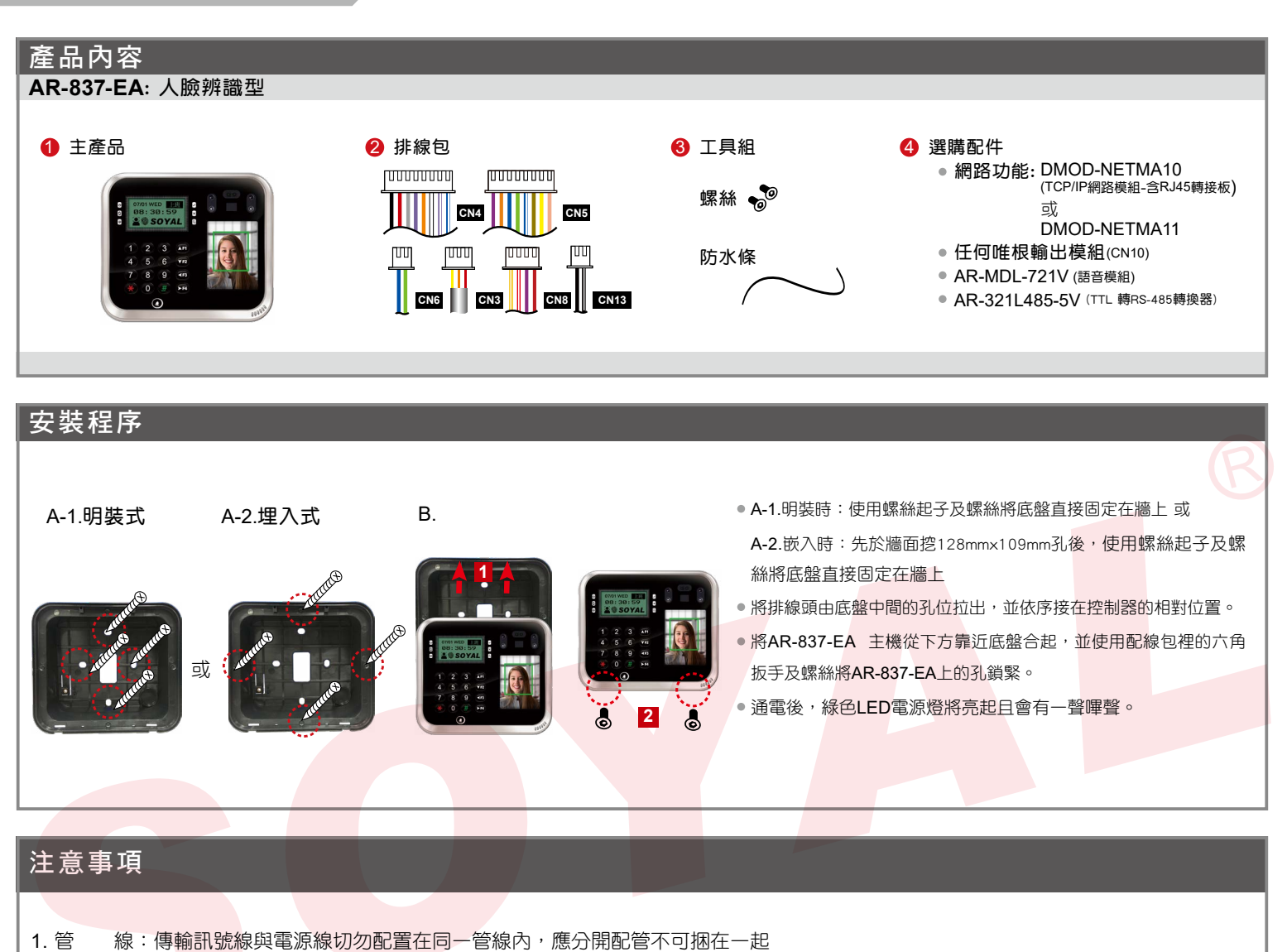

- 2. 網線選擇:選擇AWG-22-24屏蔽雙絞線最佳,應避免星狀佈線,TCP/IP連線請用CAT5
- 3. 電源供應: 勿將讀卡機與鎖安裝於同一電源上,因為當鎖啟動後會影響到讀卡機電源的穩定性而使讀卡機功能失效,標準的配置方式應為 電鎖繼電器與鎖安裝於同一電源,而讀卡機則使用另一獨立電源

#### 排線說明(1)

| 排線: <mark>CN3</mark> |   |    |      |   |  |
|----------------------|---|----|------|---|--|
| 功 能                  | 線 | 顏色 | 描    | 述 |  |
| 防破壞開關                | 1 | 紅  | N.C. |   |  |
|                      | 2 | 橙  | COM  |   |  |
|                      | 3 | 黃  | N.O. |   |  |

#### 排線:<mark>CN4</mark>

| 功能       | 線 | 顏色 | 描 述                   |
|----------|---|----|-----------------------|
| 電鎖繼電器    | 1 | 藍白 | (N.O.)DC24V1Amp       |
|          | 2 | 紫白 | (N.C.)DC24V1Amp       |
| 電鎖繼電器COM | 3 | 白  | (COM)DC24V1Amp        |
| 門位磁簧     | 4 | 橙  | 負觸發輸入                 |
| 開門按鈕     | 5 | 紫  | 負觸發輸入                 |
| 警報輸出     | 6 | 灰  | 經由 jumper 選擇N.O.或N.C. |
| 電源       | 7 | 粗紅 | 電源 DC 12V             |
|          | 8 | 粗黑 | 電源 DC 0V              |

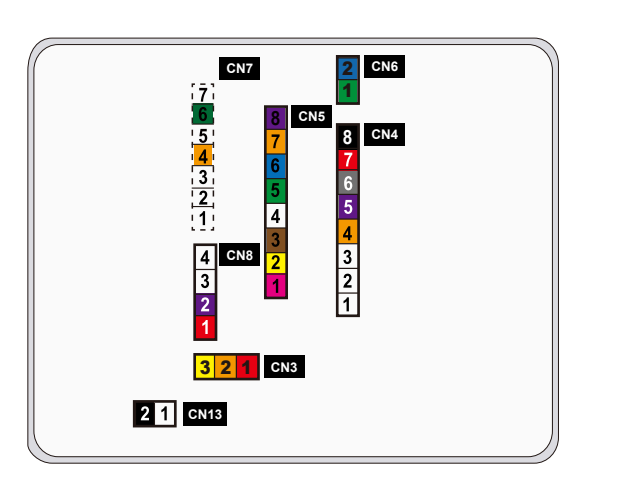

V210824

| 排線說明(1         | ) |    |                             |           |      |      |   |    |                          |   |
|----------------|---|----|-----------------------------|-----------|------|------|---|----|--------------------------|---|
| 排線:CN5         |   |    |                             | 排約        | 線:   | CN6  |   |    |                          |   |
| 功能             | 線 | 顏色 | 描 述                         | 功         | 貟    | עני  | 線 | 顏色 | 描述                       |   |
| 10,000         |   |    |                             | De        | 105  | 中石山白 | 1 | 粗綠 | RS-485(B-)               |   |
| 蜂鳴器            | 1 | 粉紅 | 蜂鳴器輸出 5V/100mA, Low         | <u>ко</u> | -400 | 中刘垟  | 2 | 粗藍 | RS-485(A+)               |   |
| LED            | 2 | 黃  | LED 紅輸出 5V/20mA, Max        | 排約        | 線:   | CN8  |   |    |                          |   |
|                | 3 | 棕  | LED 緑輸出 5V/20mA, Max        | 功         | 貟    | עע   | 線 | 顏色 | 描述                       |   |
| -=             |   |    |                             |           |      |      | 1 | 紅  |                          |   |
| 謴頭開門輸出         | 4 | 藍白 | LOW輸出 Max 12V/100mA(電晶體開集極) | 數位        | 立序列  | 開門訊號 | 2 | 紫  | 數位序列開門訊號                 |   |
| 14 根毒商         |   |    |                             | 警刑        | 戓    |      | 3 | 紅白 | 警戒輸出                     |   |
| 11日11人0月20只    | 5 | 細綠 | 唯根 DAT:0 輸入                 | 反叠        | 驽迫   |      | 4 | 黃白 | 反脅迫輸出                    |   |
|                | 6 | 細藍 | 唯根 DAT : 1 輸入               | 排約        | 線:   | CN13 |   |    |                          |   |
| 唯根讀頭門位磁簧       | 7 | 橙  | 負觸發輸入                       | 功         | 貟    |      | 線 | 顏色 | 描述                       |   |
| 「はおきまでの日日の」の分か |   |    |                             | 00/       | ~~   |      | 1 | 黑白 | 門鈴輸出 Max. 12V/100mA. Low |   |
| 哇侬頑與用门按鈕       | 8 | 紫  | 負觸發輸入                       | 15        | 釫    |      | 2 | 黑  | 電源 DC 0V 輸出              | R |
|                |   |    |                             |           |      |      |   |    |                          |   |

#### 排線說明(2):選購模組

| 排線:                |   |    |           | 排線: <mark>CN</mark> 9 |   |        |             | 排線: <mark>CN</mark>    | 10 |    |         |       |
|--------------------|---|----|-----------|-----------------------|---|--------|-------------|------------------------|----|----|---------|-------|
| 功能                 | 線 | 顏色 | 描 述       | 功能                    | 線 | 顏色     | 描述          | 功 能                    | 線  | 顏色 | 描 述     |       |
|                    | 1 |    |           | 語音模組                  | 1 | 黑      | 電源 DC 0V 輸出 | HID <mark>感應模</mark> 組 | 1  | 橙  | ANT 1   |       |
|                    | 2 |    |           | (P.S. 外接8歐            | 2 | 帯      | ТХ          |                        | 2  | 紫  | ANT 2   |       |
|                    | 3 | 橙白 | Net - TX+ | 姆.1.5W喇叭)             | 2 | ~<br>~ | тс          |                        | 3  | 黑  | 電源 DC 0 | V輸出   |
| 400 B82 400 D47 46 | 4 | 橙  | Net - TX- | 7.57.12.1.4154 ()     | 3 |        | IE          |                        | 4  | 紅  | 電源 DC 5 | V輸出   |
| 術除網路線              | 5 | 緑白 | Net - RX+ | 1                     | 4 | 橙      | RX          |                        | 5  | 藍  | 唯根 DAT  | :1 輸入 |
|                    | 6 | 緑  | Net - RX- |                       | 5 | 紅      | 電源 DC 5V 輸出 |                        | 6  | 緑  | 唯根 DAT  | :0 輸入 |
|                    | 7 |    |           |                       | 6 | 藍      |             |                        | 7  | 白  |         |       |

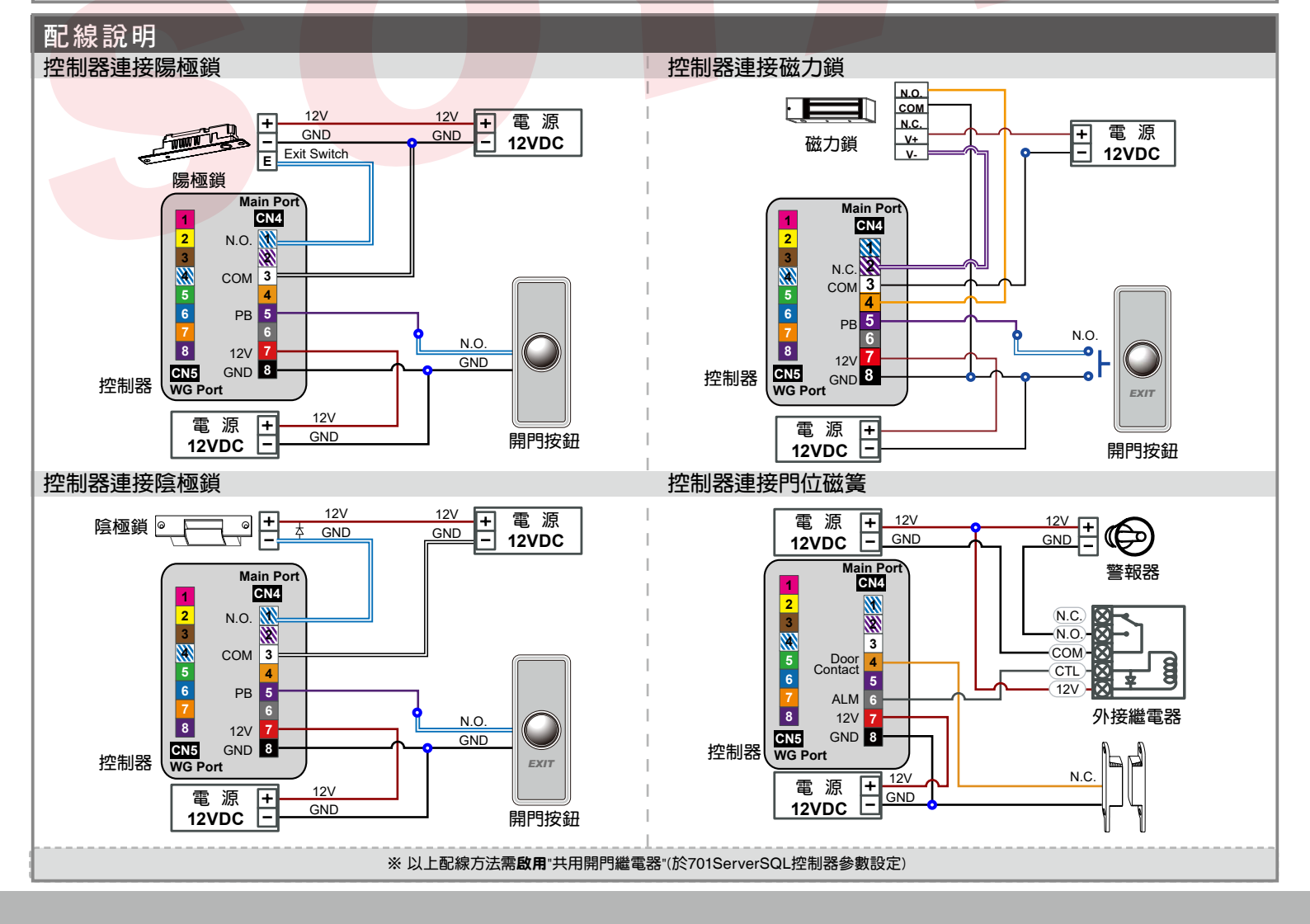

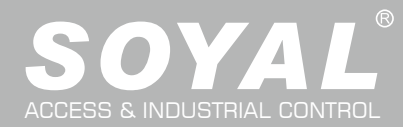

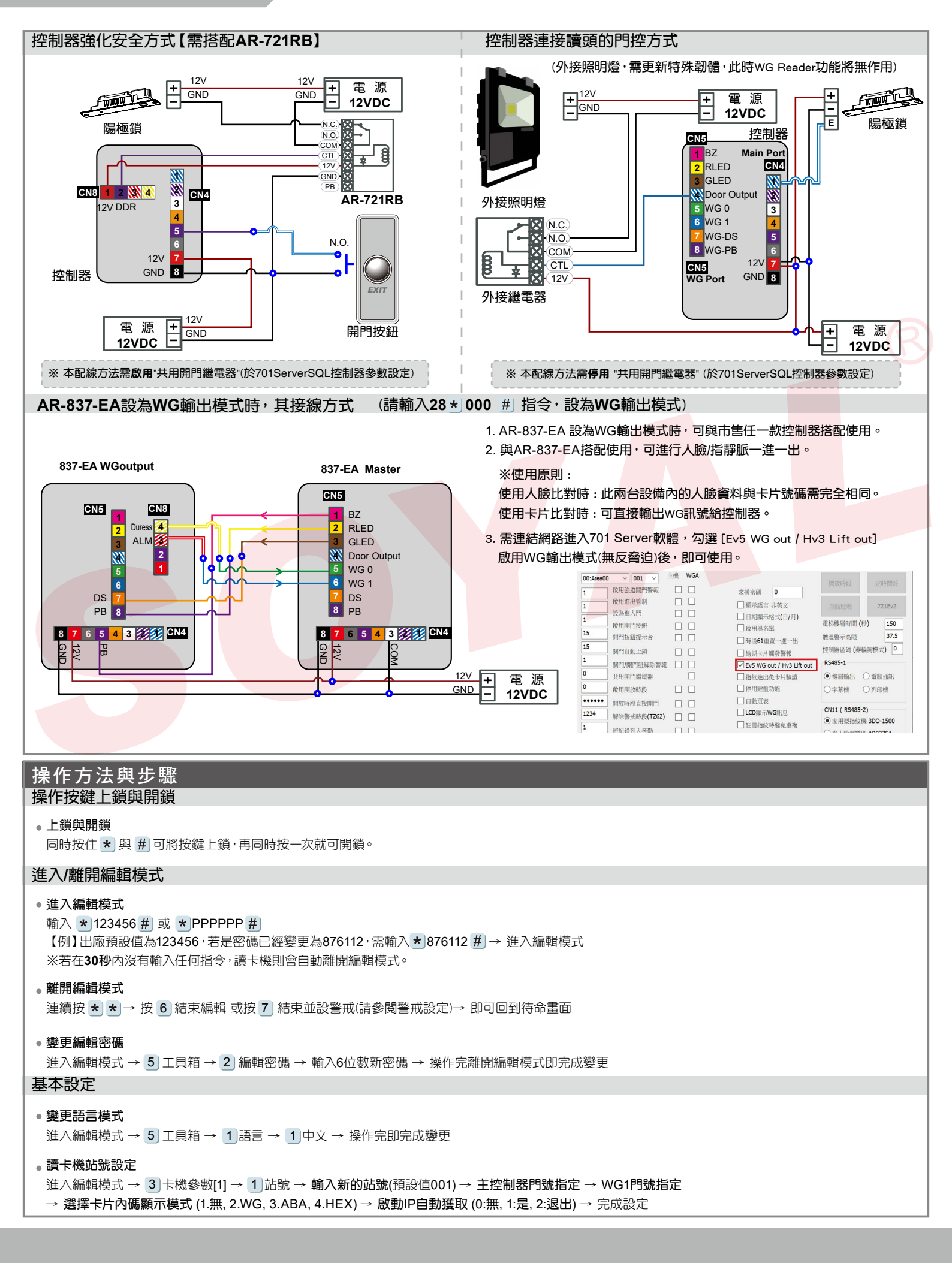

ROHS SOR FC CE NINCC

V210824

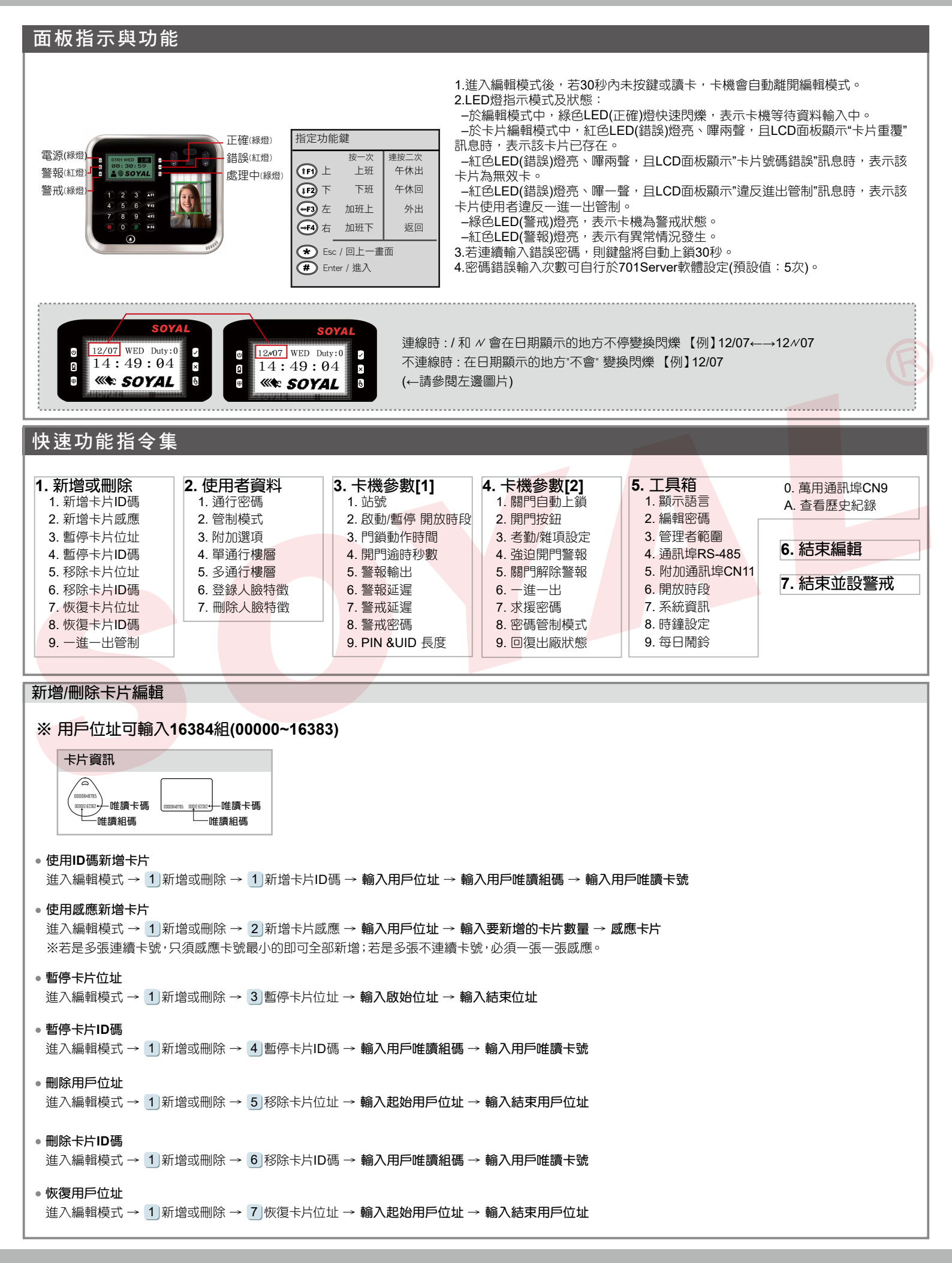

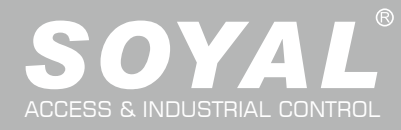

# AR-837-EA

| <ul> <li>恢復卡片ID碼</li> <li>進入編輯模式 → 1 新增或刪除 → 7 恢復卡片ID碼 →</li> </ul>                                                                                                    | 輸入用戶唯讀組碼 →                                      | 輸入用戶唯                     | 瀆卡號                                 |                                                                                                 |  |  |
|----------------------------------------------------------------------------------------------------|-------------------------------------------------|---------------------------|-------------------------------------|-------------------------------------------------------------------------------------------------|--|--|
| <ul> <li>輸入通行管制模式</li> <li>進入編輯模式 → 2 使用者資料 → 2 管制模式 → 輸</li> </ul>                                                                                                    | \用戶位址 → 0:停用:                                   | ;1:讀卡;2:                  | 讀卡或密碼;3:讀卡加密碼                       |                                                                                                 |  |  |
| 通行密碼                                                                                                    |                                                 |                           |                                     |                                                                                                 |  |  |
| 進入編輯模式 → 2 使用者資料 → 1 通行密碼 → 輸入<br>或可於軟體中的參數設定更改。                                                                                                    | 用5位數用戶位址 → 軸                                    | 俞入4位數密码                   | <b>馬;範圍:0001~9999</b> → 設定完         | 成                                                                                               |  |  |
| 人臉登入/刪除                                                                                                    |                                                 |                           |                                     |                                                                                                 |  |  |
| <ul> <li>・登入</li> <li>進入編輯模式 → 2 使用者資料 → 6 人臉登入 → 4</li> <li>・刪除</li> <li>進入編輯模式 → 2 使用者資料 → 7 人臉刪除 → 4</li> <li>P.S. 若欲一次刪除全部用戶人臉資料,則用戶位址輸2</li> </ul>                                                  | 輸入5位數用戶位址 →<br>輸入5位數用戶位址 →<br>\99999 <i>#</i>   | 依顯示指令打<br>設定完成            | 采集人臉的資料 → 設定完成                      |                                                                                                 |  |  |
| 通行管制模式                                                                                                    |                                                 |                           |                                     | U                                                                                               |  |  |
| 進入編輯模式→2使用者資料→2管制模式                                                                                                    | 管制模式                                            | 是否省                       | 路人臉辨識(僅837-EA適用)                    | 結果簡述(僅83 <mark>7-EA適用</mark> )                                                                  |  |  |
| →輸入5位數用戶位址(00000~08999)                                                                                                    | 硬體 701Client                                    | : 硬體                      | 701Client                           |                                                                                                 |  |  |
| → 輸入0:停用;1:讀卡;2:讀卡或密碼;3:讀卡加密碼                                                                                                    |                                                 | 0:不可                      | □ 只需人臉                              |                                                                                                 |  |  |
| (~~037-EA. 定占省略八級辨醌・0.小句,1.句省略 →<br>設定完成                                                                                                    | 0:停用                                            | 1:可省略                     |                                     |                                                                                                 |  |  |
| ※ 如選擇需要密碼的通行模式,請在快速指令 4 3                                                                                                    | 4.=====上                                        | 0:不可                      | □ 只需人臉                              | 人臉+卡 <mark>片</mark>                                                                             |  |  |
| 考勤/雜項設定中注意其中選擇:                                                                                                    |                                                 | <b>1:</b> 可省略             |                                     | 1. 卡片即可<br>2. 人瞼即可                                                                              |  |  |
| 土控器 有略密碼檢查 選擇 0:停用;<br>WG1 省略密碼檢查 選擇 0:停用。<br>如此區設定錯誤和通行管制模式不相符,將會影<br>響控制器的判讀出現錯誤,而無法進出。                                                                                                    | <b>2:讀</b> 卡或密碼                                 | 0:不可                      |                                     | 1. 人臉+卡片       2. 人臉+密碼       3. 卡片+人臉+密碼       4. 卡片+人臉+卡片       5. 密碼+人臉+卡片       6. 密碼+人臉+卡片 |  |  |
|                                                                                                    |                                                 | 1:可省略                     | ☑ 只需人臉<br>☑ 只需卡片                    | 1. 卡片即可<br>2. 密碼即可<br>3. 人臉即可                                                                   |  |  |
|                                                                                                    | 3:讀卡加密碼                                         | 0:不可                      |                                     | 人臉+卡片+密碼                                                                                        |  |  |
|                                                                                                    |                                                 | 1:可省略                     |                                     | 2. 人臉+密碼                                                                                        |  |  |
| <ul> <li>三枕谷崎</li> <li>進入編輯模式→3、卡機參數[1]→8)警戒密碼→輸入</li> <li>或可於軟體中的參數設定更改。</li> <li>警戒延遲</li> <li>進入編輯模式→3、卡機參數[1]→7)警戒延遲→警戒</li> <li>(計時單位 10ms);範圍:000~255;預設值:000→設定另</li> </ul>                       | 4位數密碼:範圍:000<br>啟動延遲秒數;範圍:(<br>記成               | 1~9999;預言<br>000~255;預    | 设值:1234 → 設定完成<br>設值:001 → 警戒脈衝輸出時間 | 1                                                                                               |  |  |
| 求援密碼                                                                                                    |                                                 |                           |                                     |                                                                                                 |  |  |
| 進入編輯模式 → 4 卡機參數[2] → 7 求援密碼 → 共4編<br>或可於軟體中的參數設定更改。<br>※求援密碼僅限於系統設於連網模式。求援時,此密碼將B                                                                                                    | <b>狙選擇1組 → 輸入4位</b><br>20代個人密碼,而將"求             | <b>數密碼; 範圍</b><br>援" 警告訊息 | : 0001~9999 → 設定完成<br>傳至電腦端。        |                                                                                                 |  |  |
| 外接終端機格式<br>進入編輯模式 → 5 工具箱 → 4 終端機格式 → 0:樓控<br>→ 通訊速率選擇 0: 9600; 1: 19200; 2: 38400; 3: 576                                                                                                    | 器;1:電腦;2:LED字 <sup>:</sup><br>00 (預設值 : 9600) → | <b>幕機 ; 3:列印</b><br>設定完成  | )機 (預設值 : <b>1)</b>                 |                                                                                                 |  |  |
| <ul> <li>警報/警戒設定</li> <li>條件: <ol> <li>未機處於警戒中</li> <li>設有即時警報系統</li> </ol> </li> <li>狀況: <ol> <li>開門逾時:超過"開門繼電器時間+開門等待時間"(及一2.強迫開門:未經正常程序,強行進入</li> <li>開機時門位不正常:發生在斷電後重新送電時,而斷電</li> </ol> </li> </ul> | 下圖所標示開門時段 <b>)</b><br>前讀卡機正處於警戒制                | 犬態中                       |                                     |                                                                                                 |  |  |

#### ROHS SOR FC CE NUNCC

V210824

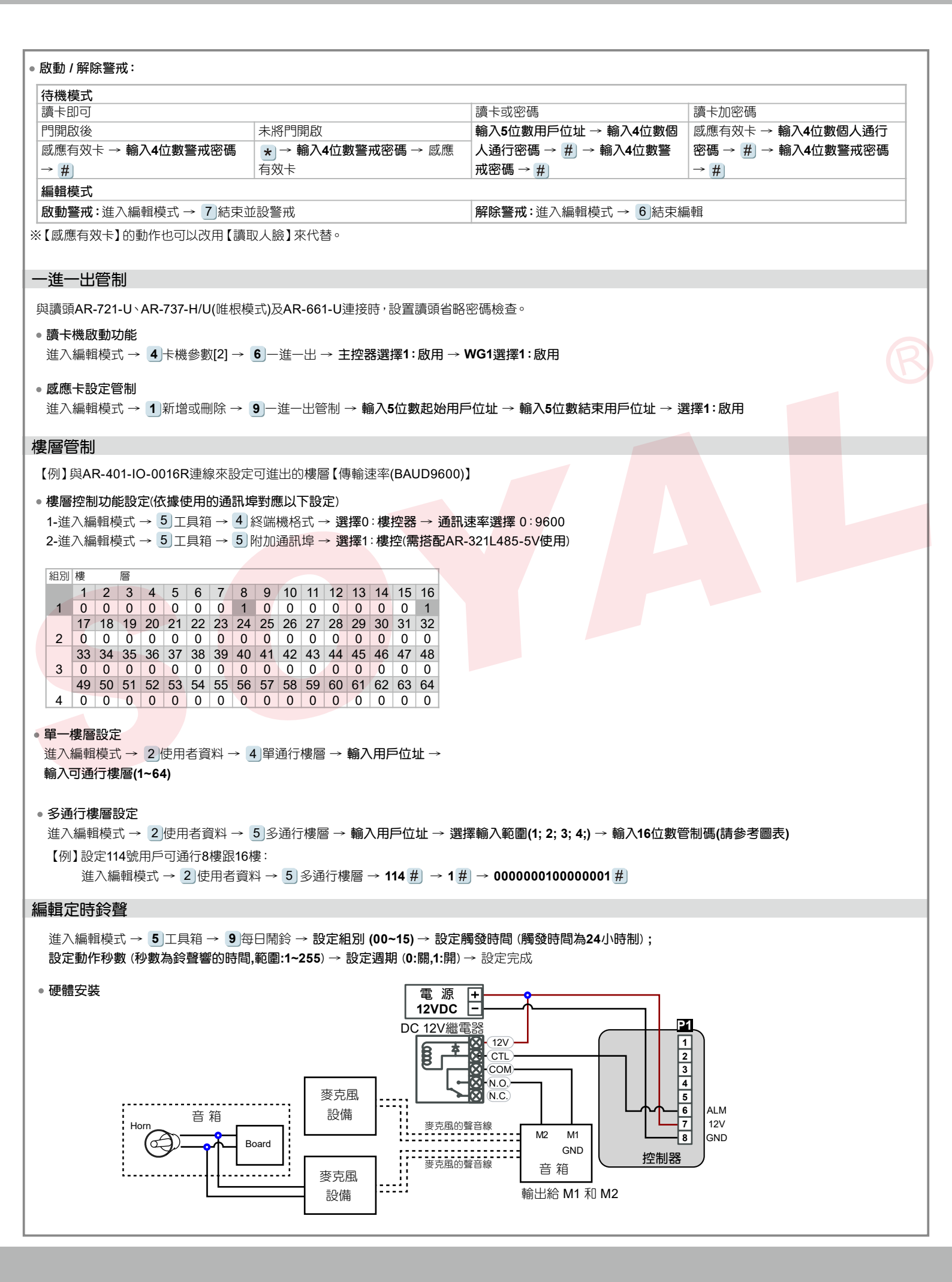

### ROHS SOR FC CE NINCC

V210824

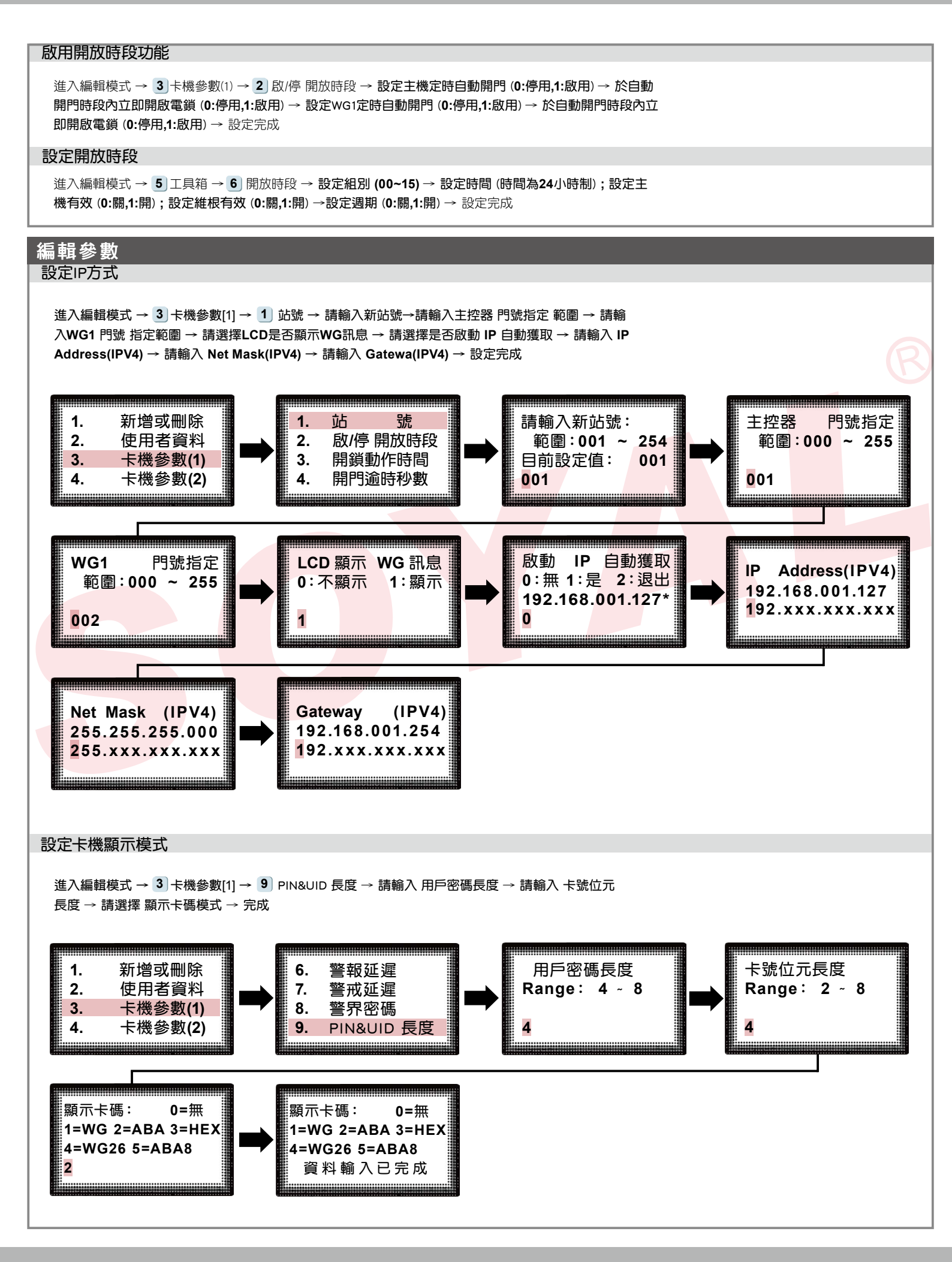

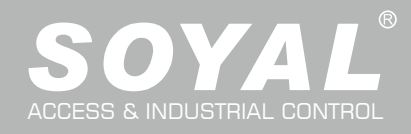

### 臉辨註冊注意事項

● 臉部需貼近螢幕,盡量讓臉部占比尺寸為LCD的一半較容易註冊成功

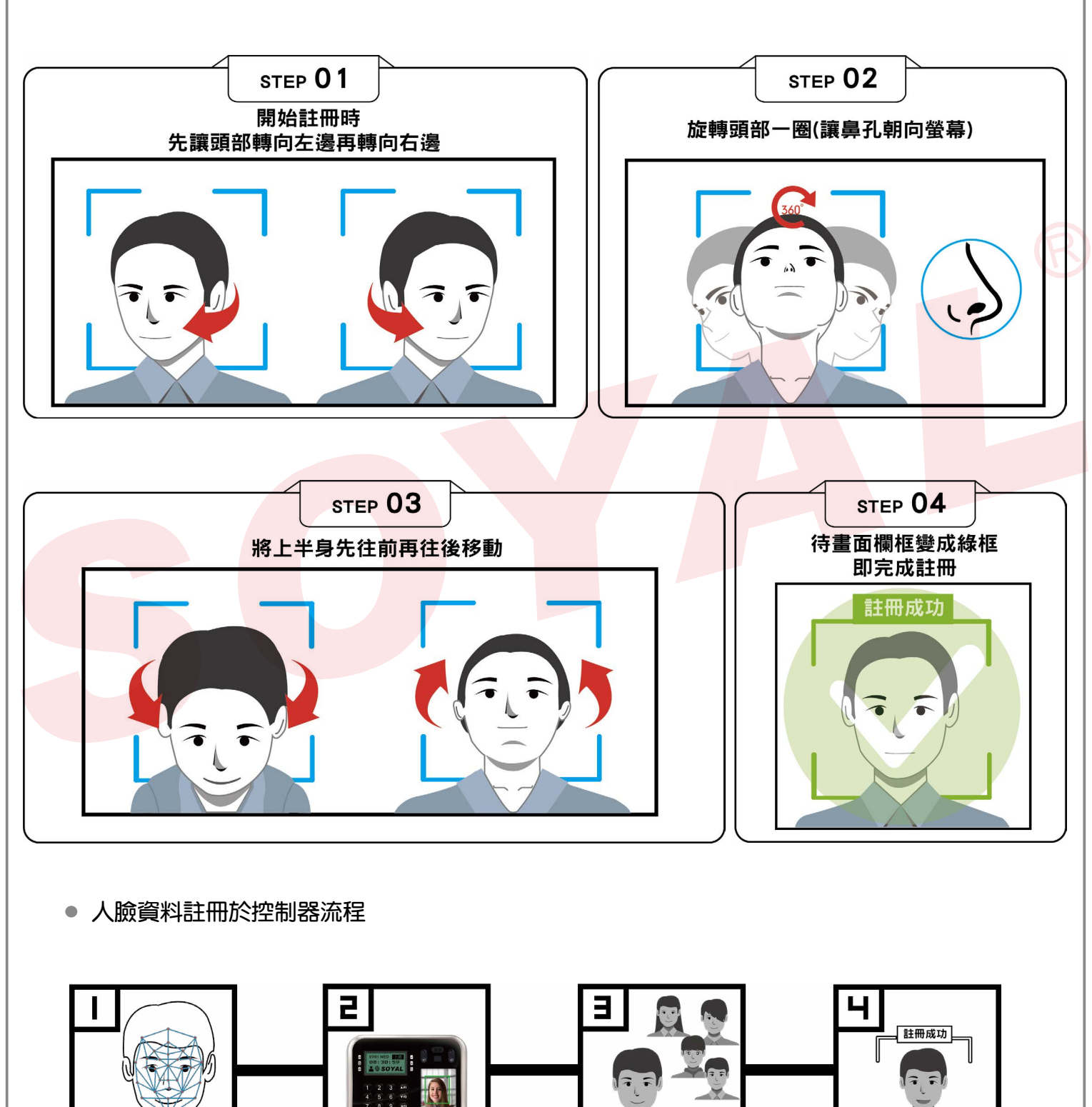

捕捉臉部分析

機台提取資料

比較資料數據

核對成功

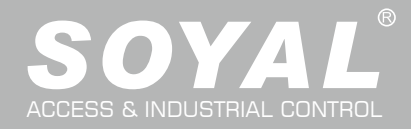

#### V210824

### 啟用戴口罩辨識的註冊技巧與注意事項

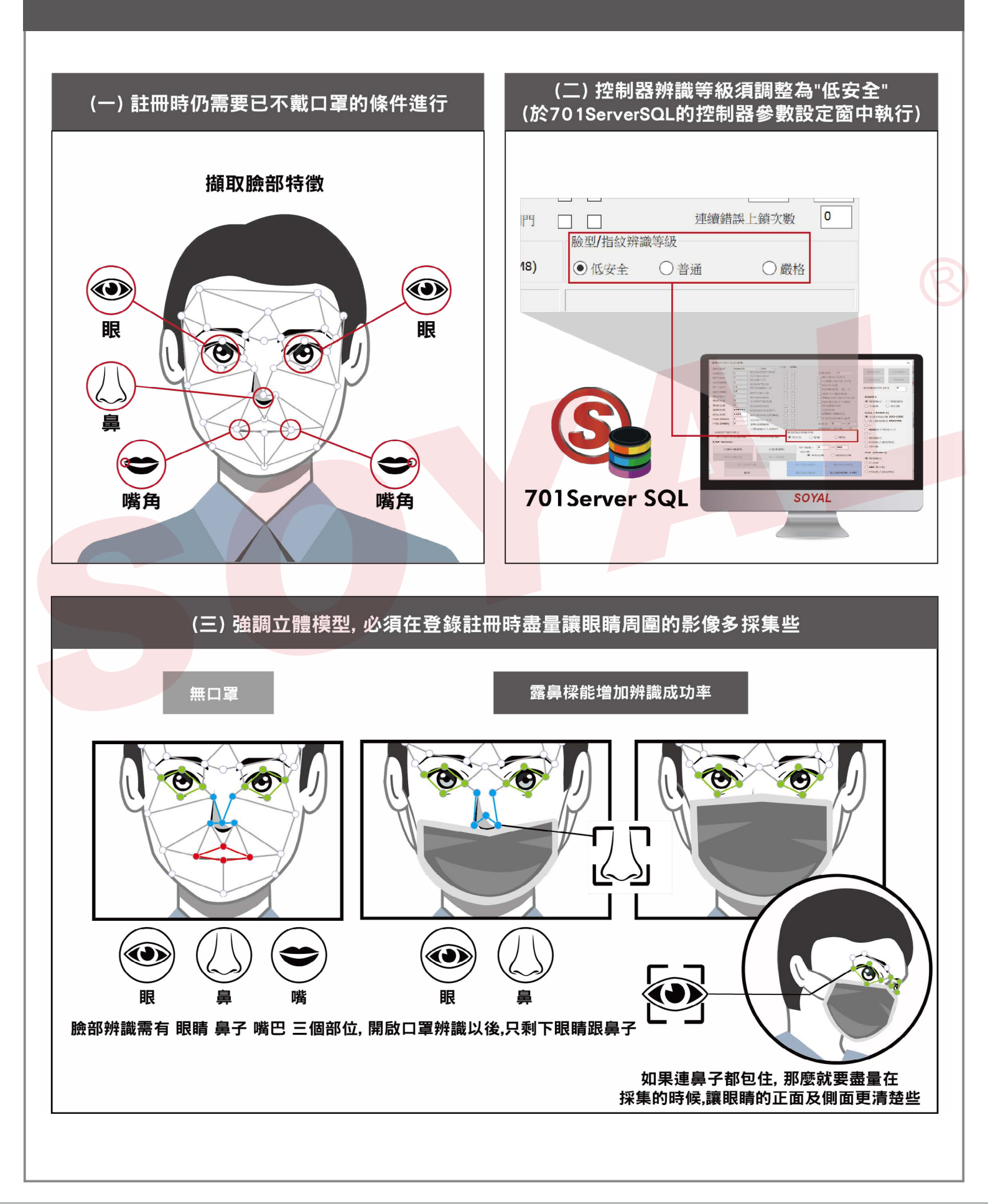